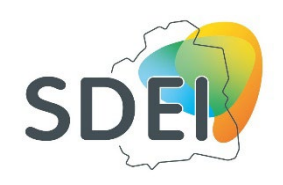

# Nouvelle version

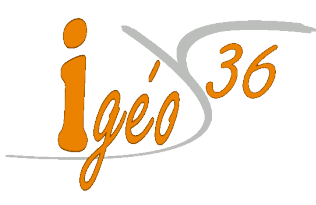

### I Notice de connexion

### Question de sécurité & autorisation

## Lors de votre première connexion à l'outil, il vous sera posé une question de sécurité.

Celle-ci sera utile par la suite si vous perdez votre mot de passe.

| Question de sécurité et réponse                                                                                                    | () esri                                           |  |
|----------------------------------------------------------------------------------------------------|---------------------------------------------------|--|
|                                                                                                    |                                                   |  |
| Aucune question de sécurité n'a été paramétrée pour votre<br>Cette question et sa réponse vous permettent de réinitialis<br>mot de passe si nécessaire. Choisissez une question dans le<br>déroulant, puis saisissez votre réponse dans la zone prévue | e compte.<br>er votre<br>e menu<br>e à cet effet. |  |
| Question de sécurité :                                                                                                    | ÷                                                 |  |
| Réponse :                                                                                                    |                                                   |  |
|                                                                                                    |                                                   |  |
| ОК                                                                                                    |                                                   |  |
|                                                                                                    |                                                   |  |

Afin que vous puissiez utiliser l'outil Igéo36, il faudra autoriser arcOpole PRO à accéder au compte que nous vous avons créé.

| Demander une autorisation                                                                                                    | 🌍 esri |
|----------------------------------------------------------------------------------------------------|--------|
|                                                                                                    |        |
| ပိ ာာက်ကို ကြောင်း<br>Se connecter avec un autre compte                                                                       |        |
| <b>arcOpole PRO</b> (Développé par ArcGIS<br>Enterprise) souhaite accéder aux informatio<br>de votre compte ArcGIS Enterprise | ons ?  |
| Annuler Auto                                                                                                    | riser  |

### Conditions générales d'utilisation

Vous pourrez accéder à l'outil Igéo36 après avoir pris connaissance des CGU (Conditions Générales d'Utilisation) en cliquant sur le lien en vert ci-dessous : Pour accepter les CGU cochez la case & cliquez sur le bouton « APPLICATION ».

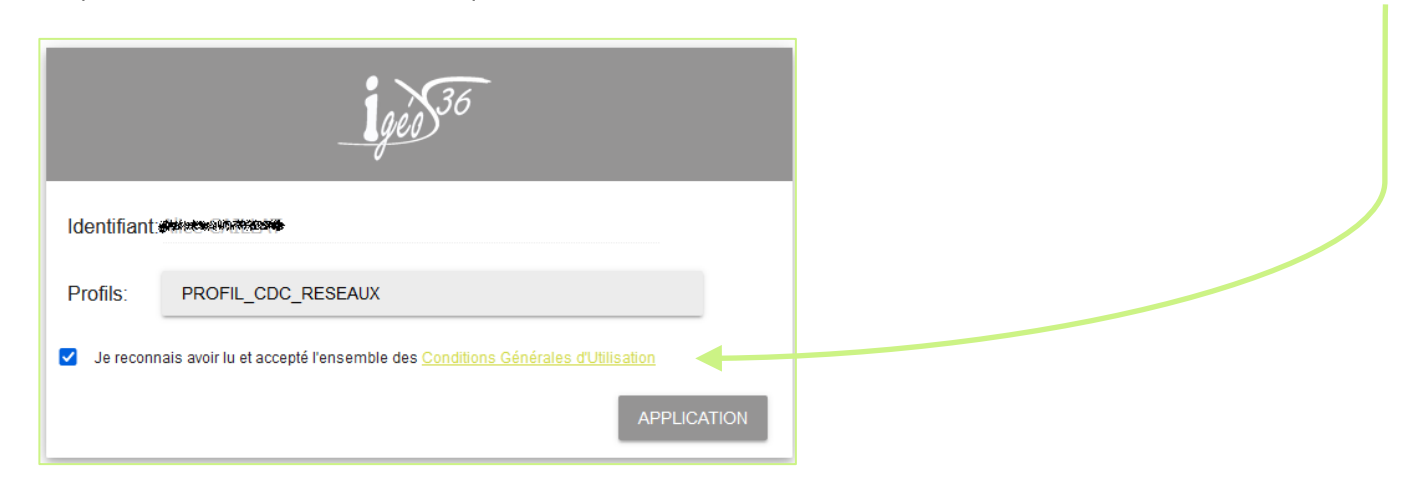

#### II Module Streetview

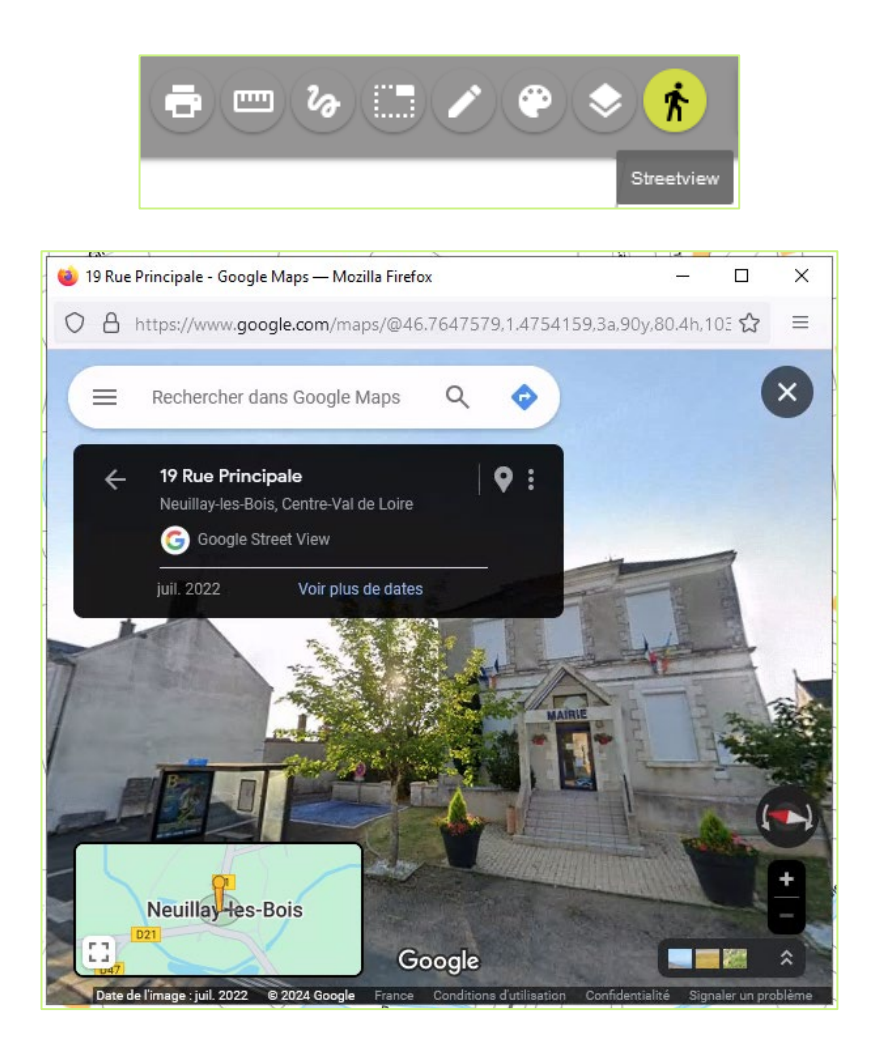

Le module « Street View » est de nouveau actif sur Igéo36. Pour l'utiliser, cliquez sur le personnage pour que le bouton passe en vert.

Ensuite, cliquez sur la voie ou vous souhaitez consulter « Street View ». Pour la première connexion, un bandeau s'affiche en demandant si vous souhaitez ouvrir une fenêtre contextuelle.

Une fenêtre de votre navigateur s'ouvrira au milieu de votre écran.

Si « Street View » n'est pas disponible à cet endroit, la fenêtre vous affichera le message suivant : « Aucune image Street View disponible ici. »